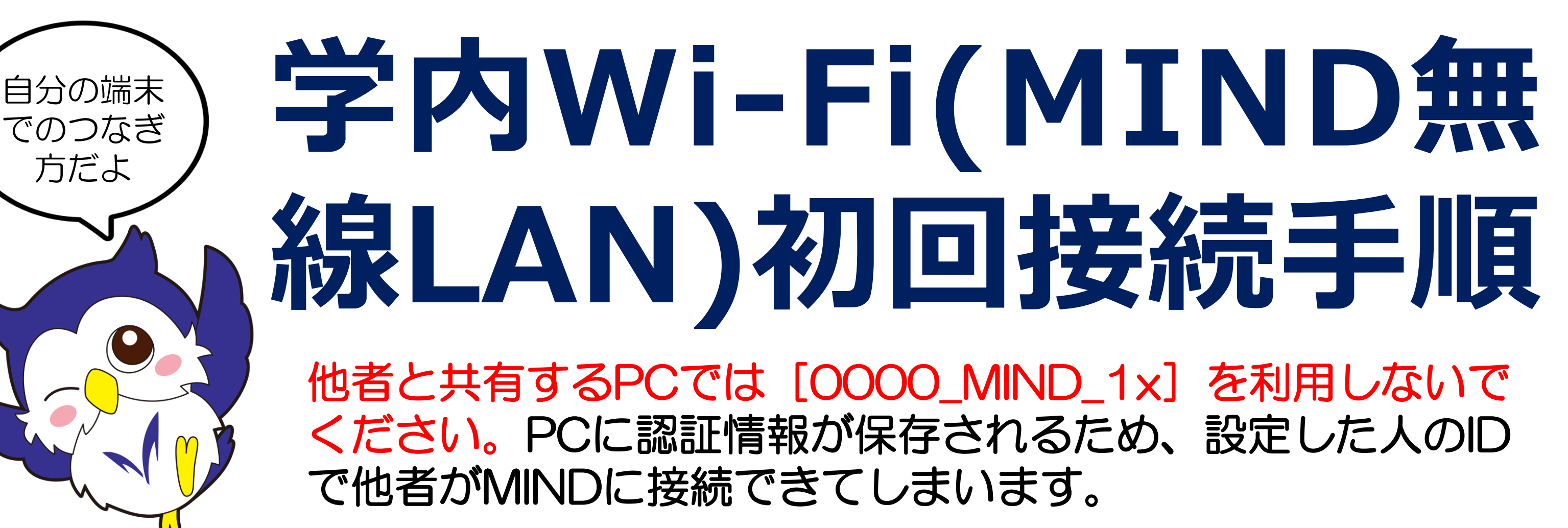

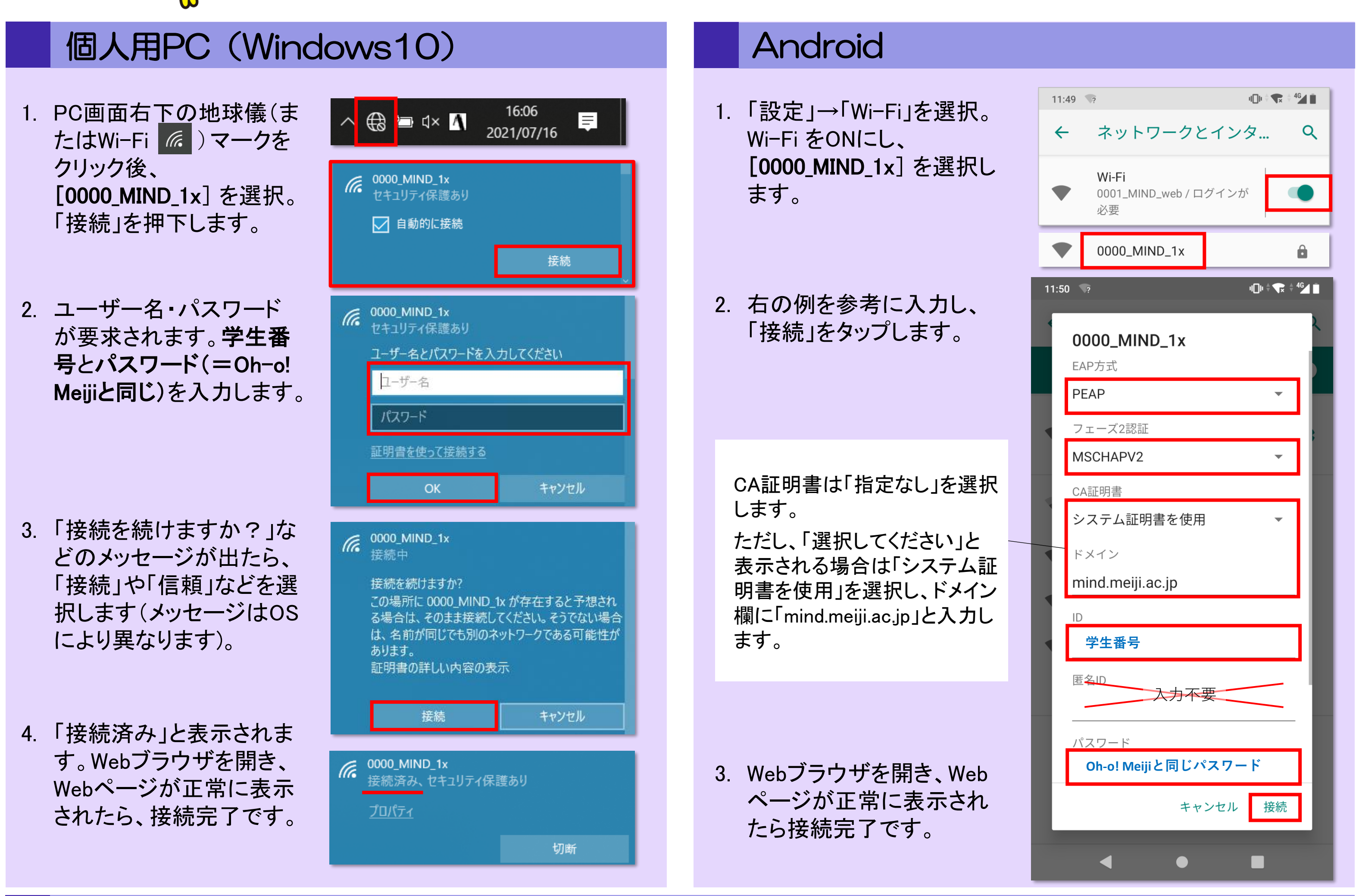

## iOS (iPhone/iPad)

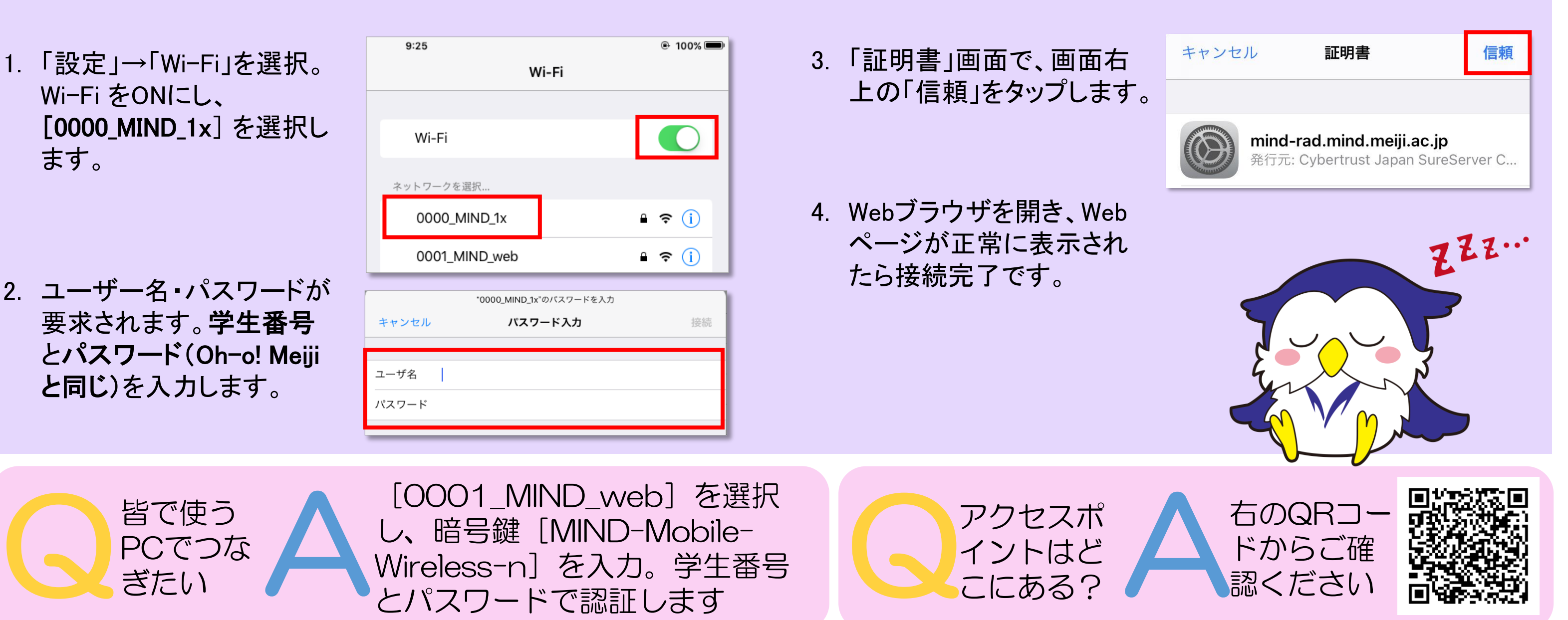